## Signing in to the MYOB Client Portal

You will soon receive an email from us with the subject

"You've been invited to join Colin Cook & Associates"

1. Scroll down the email and select Sign in to your portal button

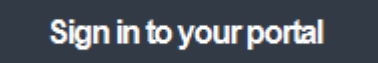

If you already have a MYOB or Google sign in, select *Sign In* If you don't already have either of these logins already set up, follow the instructions below

 At the bottom of the login selection page, click the Don't have an account? *Sign up* hyperlink to the question.

| COLIN COOK & ASSOCIATES                                |
|--------------------------------------------------------|
| Welcome to<br>Colin Cook & Associates<br>Secure Portal |
| Sign in using your MYOB account.                       |
| Sign in                                                |
| Don't have an account? Sign up                         |

You will be directed to a Sign up for an MYOB account page.

3. Enter your email address (must be the same email address that the invitation was sent to)

|                       | myob                 |       |
|-----------------------|----------------------|-------|
| Sig                   | n up to MYOB         |       |
|                       |                      |       |
| mail                  |                      |       |
| youremail@westnet.com | n.au                 |       |
| assword               |                      |       |
|                       |                      | Chau  |
|                       |                      | 31104 |
| Your new password mus | t contain:           |       |
| Ø 8 characters        | ⊘ 1 uppercase letter |       |
| ⊘1 digit              | ⊘1 lowercase letter  |       |
|                       |                      |       |
| Strength: Very strong |                      |       |
|                       |                      |       |
|                       | Sign up              |       |
|                       |                      |       |
| A                     | MYOR 12              |       |

Create a password containing the criteria listed. *It is best practice to use a combination of letters (upper and lower case) and numbers to ensure the strength of your password is* **Very strong.** 

- 4. Click on Signup
- 5. Re-enter your password.
- 6. Click Submit.
- 7. Return to the portal login selection page, <u>https://ccanda.portal.accountants/login</u>
- 8. Click Login with MYOB and then enter the details you've just created.
- 9. Keep your password safe.

Click on this link for further instructions on how to sign into the portal and get started <u>http://help.myob.com/wiki/display/CP/Home</u>

Please contact Jenny Coad on 9240 6800 or jenny@ccanda.com.au if you need assistance setting up or logging in. Jenny is in the office on **Wednesdays and Thursdays** and will only be available at these times.